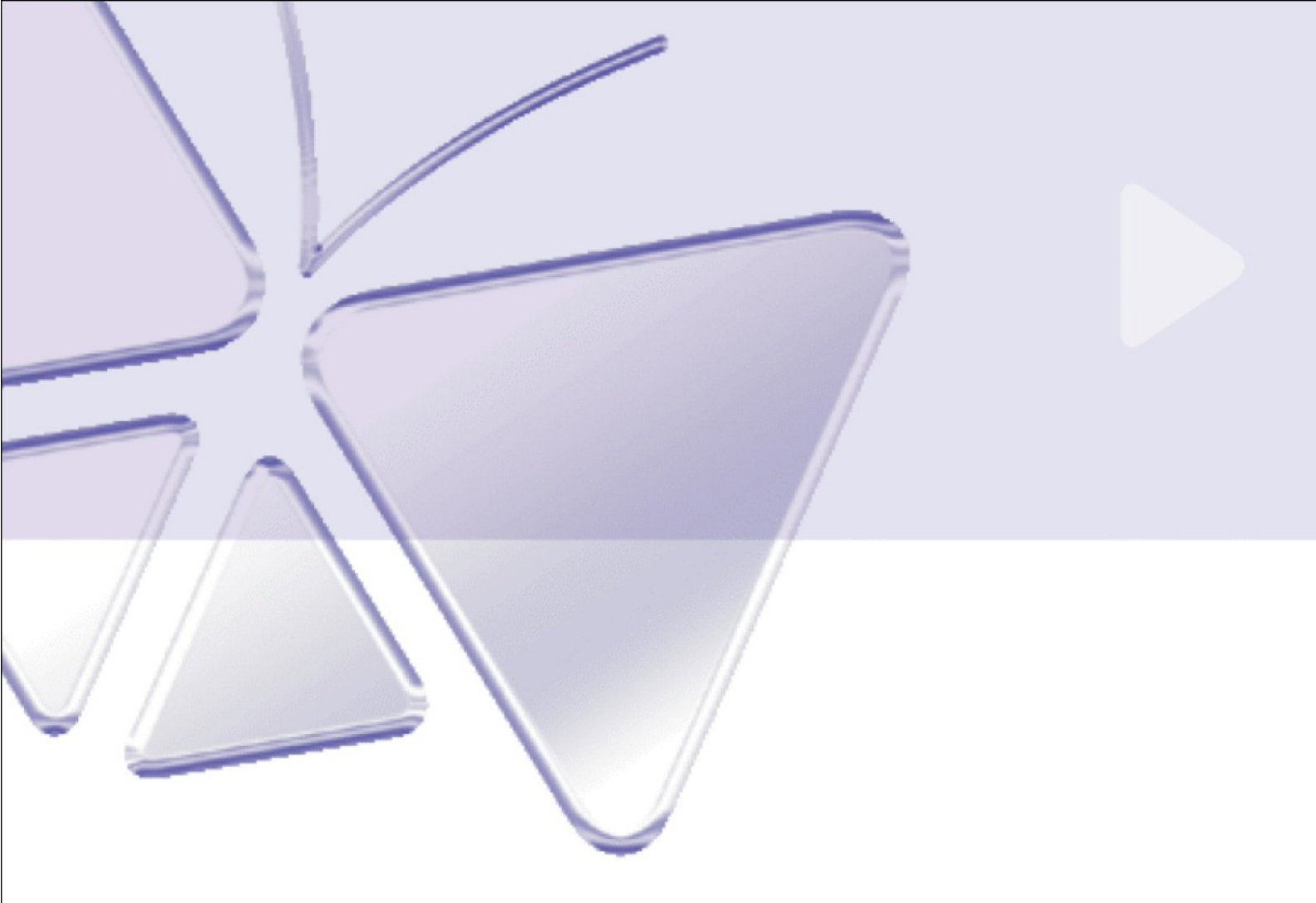

## 4-CH Video Server SED-2310Q Ver. 061031

# Szybki przewodnik instalacji

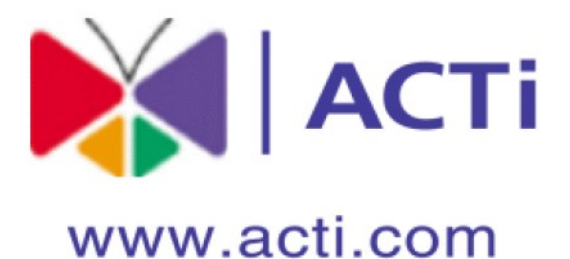

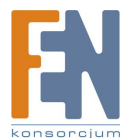

Importer i dystrybutor: Konsorcjum FEN Sp. z o.o., ul. Dąbrowskiego 273A, 60-406 Poznań, e-mail: sales@fen.pl; <u>www.fen.pl</u>

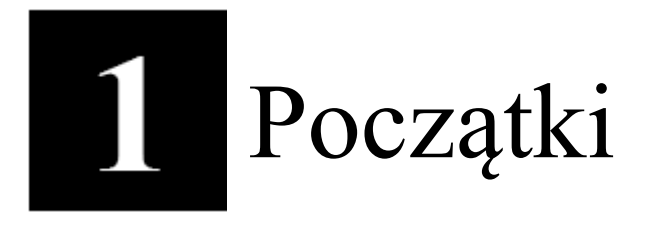

# 1.1 ZAWARTOŚĆ OPAKOWANIA

ACD-2100

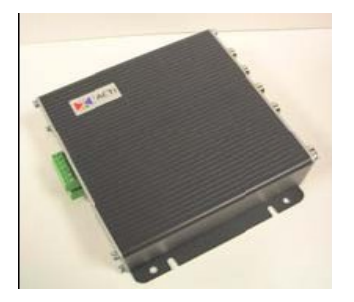

CD produktu

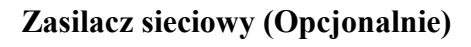

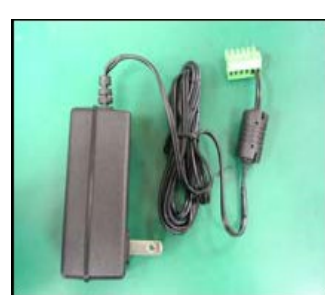

Blok złączy i wkręty

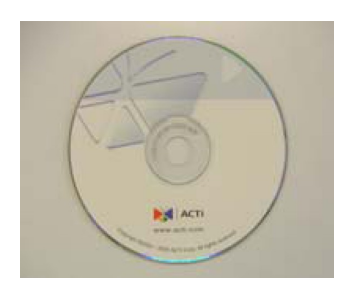

#### Karta gwarancyjna

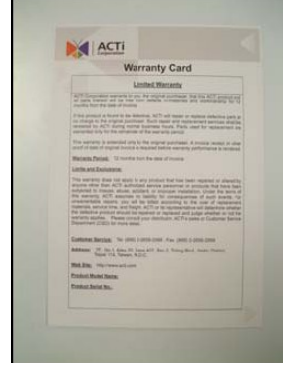

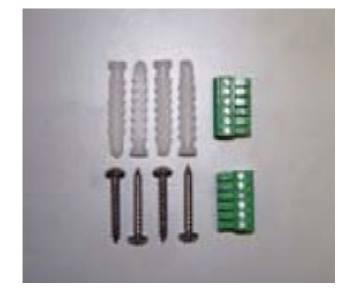

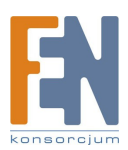

#### 1.2 **OPIS TECHNICZNY**

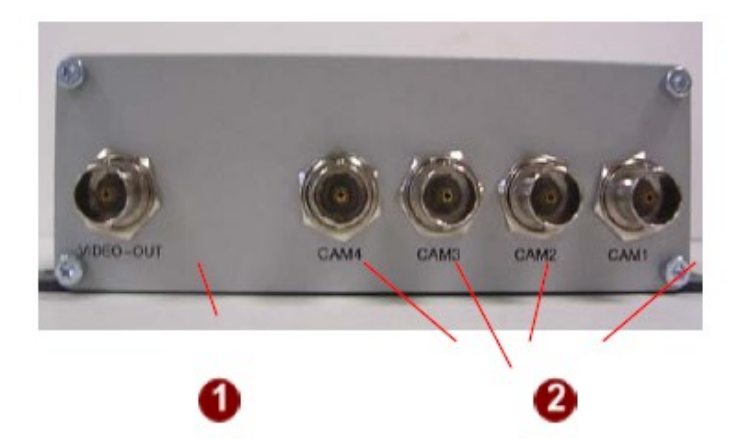

#### 1. Wyjście Video

Urządzenia IP wspiera jedno analogowe wejście i wyjście sygnału kompozytowego z złączami BNC

#### 2. CAM1, CAM2, CAM3, CAM4

Wejścia analogowe video, złącza BNC

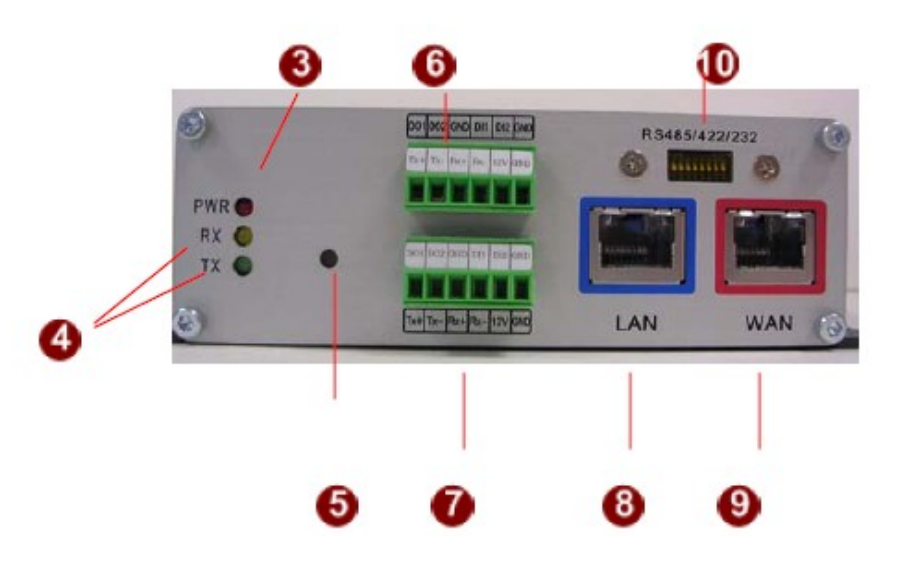

#### 3. Dioda LED sygnalizujaca działanie

Dioda zapali się po poprawnym zakończeniu procesu uruchamiania urządzenia

#### 4. Diody LED sygnalizujace portu szeregowego

Diody sygnalizują aktywność portu szeregowego

#### 5. Przycisk RESET

Krok 1: Wyłącz urządzenie IP poprzez odłączenie kabla zasilającego Krok 2: Wciśnij i przytrzymaj przycisk RESET. Podłącz ponownie (trzymając wciśnięty przycisk RESET) zasilanie urządzenia.

Krok 3: Zwolnij przycisk RESET po około 6 sekundach. Urządzenie zostanie uruchomione z fabrycznymi ustawieniami.

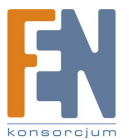

Importer i dystrybutor: Konsorcjum FEN Sp. z o.o., ul. Dąbrowskiego 273A, 60-406 Poznań, e-mail: sales@fen.pl; www.fen.pl

#### 6. Blok złącz – piny 1-6

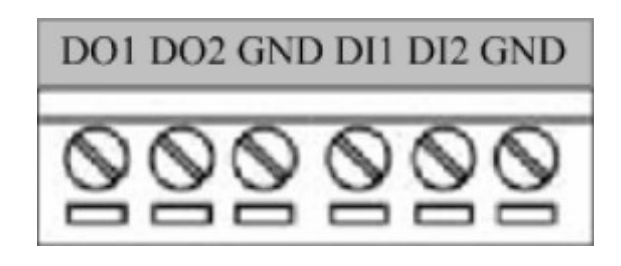

| PIN | Nazwa | Opis              |
|-----|-------|-------------------|
| 1   | DO1   | Wyjście cyfrowe 1 |
| 2   | DO2   | Wyjście cyfrowe 2 |
| 3   | GND   | Uziemienie        |
| 4   | DI1   | Wejście Cyfrowe 1 |
| 5   | DI2   | Wejście Cyfrowe 2 |
| 6   | GND   | Uziemienie        |

#### 7. Blok złącz – piny 7-12

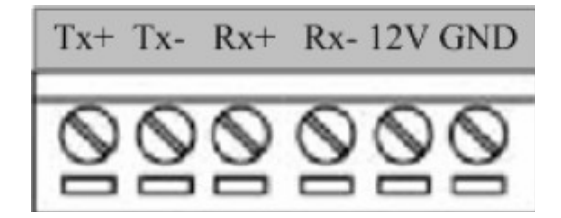

| PIN      | Nazwa      |                           | Opis         |        |
|----------|------------|---------------------------|--------------|--------|
|          |            | RS-485                    | RS-422       | RS-232 |
| 7        | Tx+        | D+                        | Tx+          | Tx     |
| 8        | Tx-        | D-                        | Tx-          |        |
| 9        | Rx+        |                           | Rx+          | Rx     |
| 10       | Rx-        |                           | Rx-          |        |
| 11<br>12 | 12V<br>GND | Wejście zas<br>Uziemienie | silania DC + | 12V    |

#### 8. Port LAN

Video Sercer wyposażony jest w port LAN w postaci złącza RJ-45. Dzięki wsparciu NWAY urządzenie jest w stanie samoczynnie wykryć prędkość sieci, w której pracuje

#### 9. Port WAN

Video Server łączy sie z siecią WAN poprzez złącze w standardzie RJ-45. Urządzenie samoczynnie wykrywa prędkość sieci (10BaseT/100Base-T Ethernet). Port WAN może zostać podłączony do modemu kablowego lub xDSL.

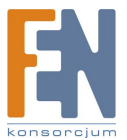

#### 10. Przełącznik DIP dla Portu szeregowego

Ustawienie pinów dla RS-485 lub RS-422 (domyślnie RS-485)

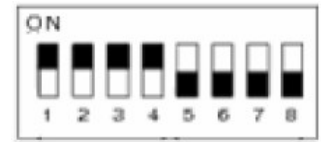

Ustawienie pinów dla RS-232

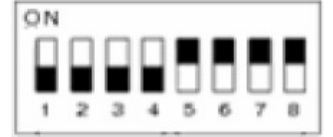

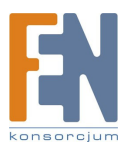

### 1.3 PODSTAWOWE POŁĄCZENIA

Postępuj zgodnie z poniższymi instrukcjami aby podłączyć urządzenie IP z poszczególnymi urządzeniami.

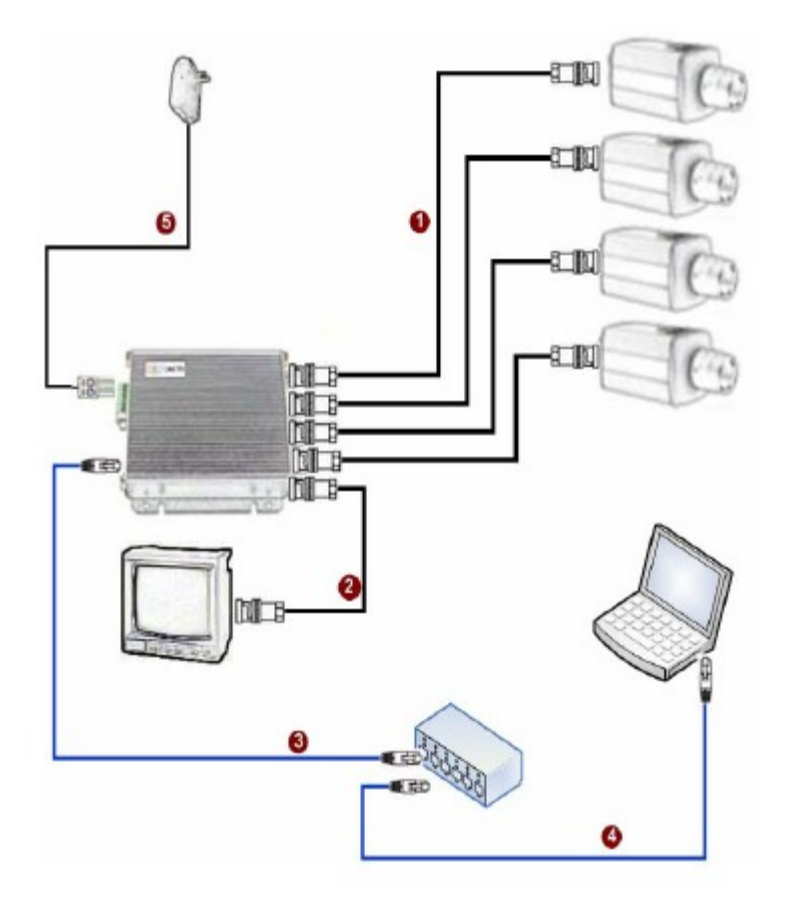

- 1. Podłącz analogowe źródła obrazu przy użyciu złącz CAM1-CAM4
- 2. Podłącz analogowy monitor do wyjścia video urządzenia (złącze BNC).
- 3. Podłącz port ethernet do sieci Ethernet (złącze RJ45).
- 4. Podłącz komputer PC do sieci Ethernet (złącze RJ45).
- 5. Podłącz zasilanie serwera video.

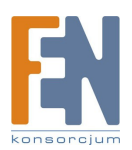

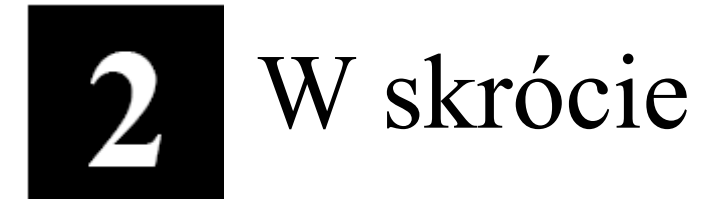

Ta sekcja przeprowadzi Cię pokrótce poprzez obsługę urządzenia.

### 2.1 Konfiguracja urządzenia

#### 2.1.1 Środowisko sieciowe

Domyślnym adresem ip urządzenia jest 192.168.0.100. Przed przystąpieniem do dalszej obsługi należy upewnić się czy urządzenie oraz komputer PC należą do tego samego segmentu sieciowego.

| eneral                                                                                                    | 1                                                                                                    | Drogra ustavija postapujaca                                                                                                    |
|----------------------------------------------------------------------------------------------------|----------------------------------------------------------------------------------------------------|----------------------------------------------------------------------------------------------------|
| You can get IP settings assigned automatica<br>this capability. Otherwise, you need to ask yo<br>the appropriate IP settings.<br>© Obtain an IP address automatically<br>© Use the following IP address:<br>IP address:<br>IP address:<br>Subnet mask:<br>Default gateway: | Ily if your network supports<br>our network administrator for<br>2 . 168 . 0 . 101<br>5 . 255 . 255 . 0 | Adres IP: 192.168.0.xxx<br>Adres podsieci: 255.255.255.0<br>(Uwaga: xxx powinno być wartością z<br>zakresu 1-254, z wykluczeniem wartoś<br>100) |
| C Obtain DNS server address automatics                                                                                                    | ally.                                                                                                   |                                                                                                    |
| <ul> <li>Use the following DNS server address</li> </ul>                                                                                                    | ¢5.                                                                                                    |                                                                                                    |
| Preferred DNS server:                                                                                                    | a a a                                                                                                   |                                                                                                    |
|                                                                                                    |                                                                                                    |                                                                                                    |

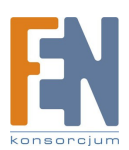

#### 2.1.2 Otwórz przeglądarkę internetową ze wskazanym adresem IP

| 🗿 Web Configurator - Video Manager : Ver | sion ACTi D1 v2.0 - Microsoft Internet Explorer     |                 |
|------------------------------------------|-----------------------------------------------------|-----------------|
| 檔案(图 編輯(图) 檢視(例) 我的最愛(人)                 | 工具(I) 說明(H)                                         |                 |
| 🔇 l-ā - 🔘 - 🗷 💈 🔇 '                      | 🔎 搜尋 🧙 我的最爱 🧭 🔗 🚱 - 嫨 🗹 - 📙 🎎 🧏                     |                 |
| 網址(D) http://192.168.0.100               | ✓ > 移至 連結                                           | » 🌀 Snaglt 🖻    |
|                                          | Web Configurator                                    | oo <sup>o</sup> |
|                                          | Camera-1                                            |                 |
|                                          | ୦∽୦ Login                                           |                 |
|                                          | Account Password                                    |                 |
|                                          | Language English 🖌                                  |                 |
|                                          | Login Reset                                         |                 |
| Сору                                     | ight@2003-2005 ACTi Corporation All Rights Reserved | ~               |
| ② 完成                                     |                                                     | 際網路             |

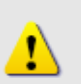

#### UWAGA!

Jeśli posiadasz wcześniejszą niż IE6 wersję przeglądarki Internet Explorer zaleca się pobranie wersji IE6.

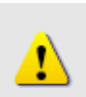

#### UWAGA!

Domyślnym adresem IP tego urządzenia jest 192.168.0.100

#### Zaloguj się przy użyciu domyślnego loginu i hasła konta administratora

| АСТІ | Web Configurator                                | ~~~~~~~~~~~~~~~~~~~~~~~~~~~~~~~~~~~~~~~ |
|------|-------------------------------------------------|-----------------------------------------|
|      | Camera-1                                        |                                         |
|      | °°° Login                                       |                                         |
|      | Account Admin                                   |                                         |
|      | Password •••••                                  |                                         |
|      | Language English 💌                              |                                         |
|      | Login                                           | eset                                    |
| Co   | pyright@2003-2004 ACTi Corporation All Rights R | eserved                                 |

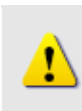

UWAGA! Domyślnie konto administratora zostało ustawione na: login: Admin hasło: 123456 Kliknij przycisk "Login" celem zalogowania.

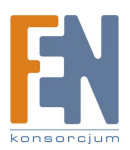

#### 2.1.3 Podgląd obrazu

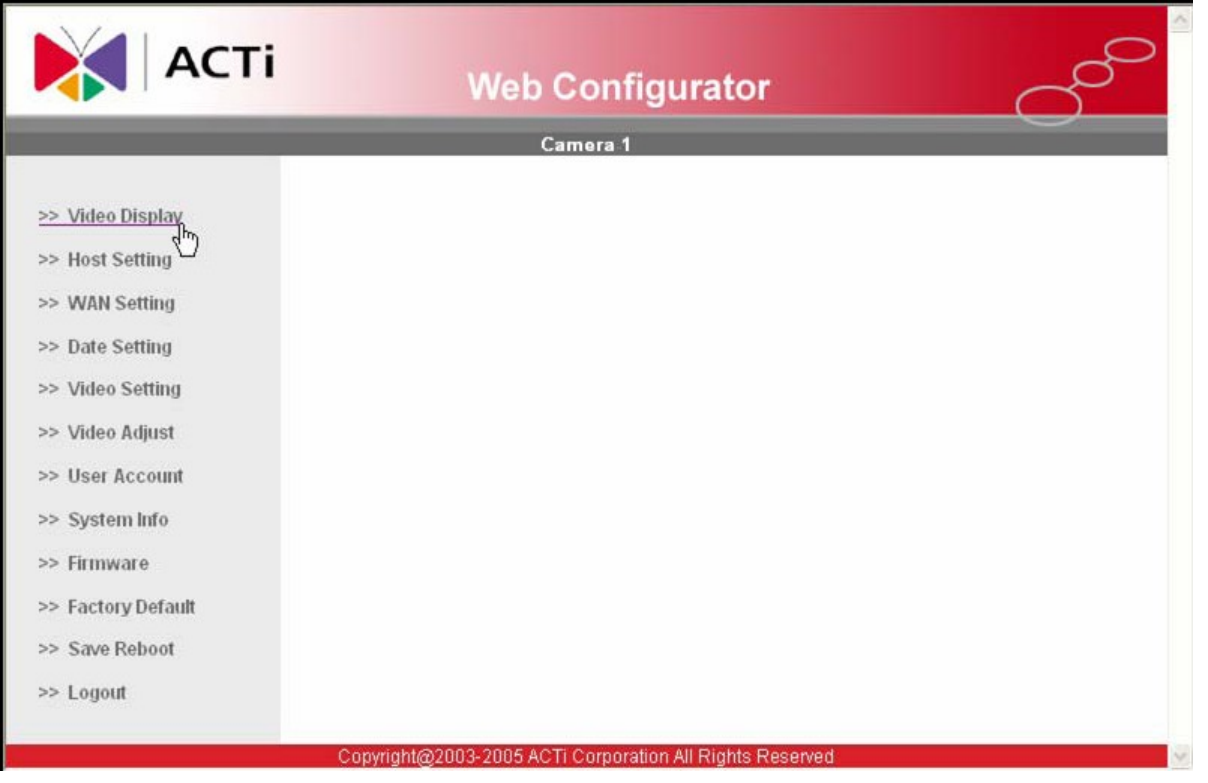

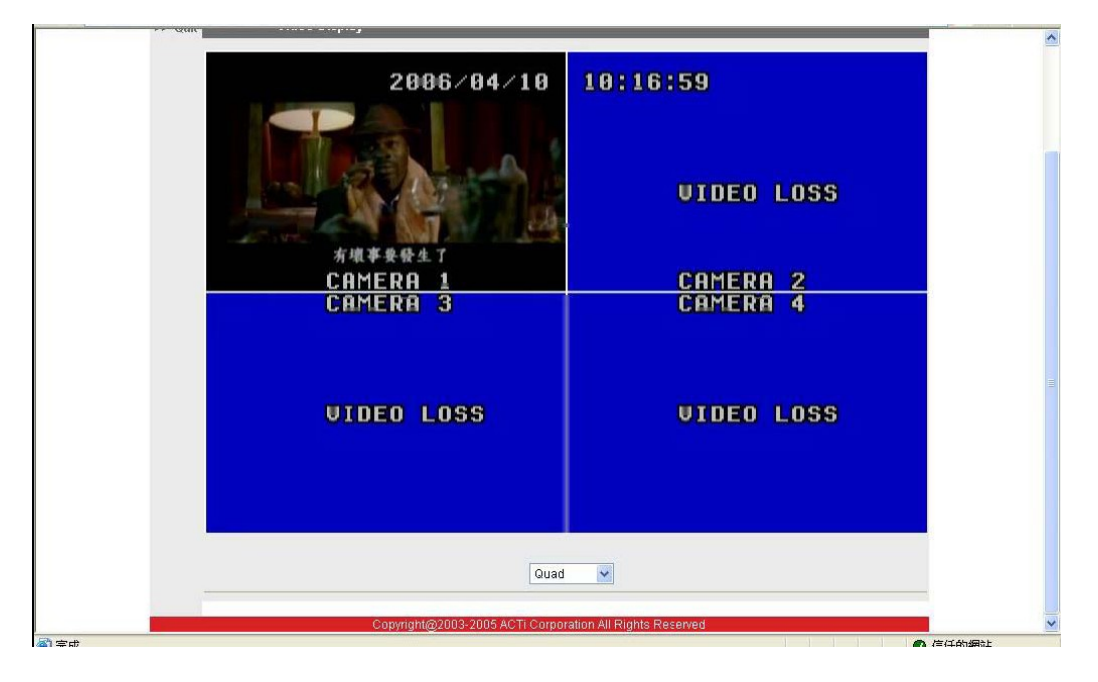

#### 2.1.4 Ustawianie Host'a

W punkcie tym znajdziesz informacje dotyczące ustawień host'a sieci LAN.

1. Wybierz zakładkę "Host Setting" (strona zaprezentowana poniżej)

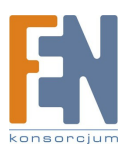

|                                  | Camera-1                         |
|----------------------------------|----------------------------------|
| > Video Display                  | ০∻০ Host Setting                 |
| > Host Setting                   | Host Name ACTI                   |
| WAN Setting                      |                                  |
| Date Setting                     |                                  |
| Video Setting                    | Apply                            |
| » Video Adjust                   |                                  |
| <ul> <li>User Account</li> </ul> | ୦୦୦ LAN Setting                  |
| > System Info                    | IP Address 192 . 168 . 0 . 100 9 |
| > Firmware                       | Subnet Mask 255 255 0 6          |
| Factory Default                  |                                  |
| > Save Reboot                    | Apply Reset                      |
| > Logout                         |                                  |
|                                  | ○◇○ Network Link Speed & Duplex  |
|                                  | LAN Port Auto Detect             |
|                                  | WAN Port Auto Detect             |
|                                  | Annie Banat                      |
|                                  | Abbit - Keser -                  |
|                                  |                                  |
|                                  | ToS(Type of Service)             |
|                                  | ToS(Type of Service) Disabled    |
|                                  | ToS Priority Normal-Service      |
|                                  | <b>64</b>                        |
|                                  | Apply Reset                      |
|                                  |                                  |
|                                  | ංං Port Mapping                  |
|                                  | HTTP Port 80                     |
|                                  | Search Server Port 1 6005        |
|                                  | South Safer Port 2 Enge 18       |
|                                  | Search Server Putt 2 6006        |
|                                  |                                  |

2. Dostosuj ustawienia zgodnie z poniższą tabelą. Jeśli jakiś aspekt konfiguracyjny jest dla Ciebie niejasny – skontaktuj się z administratorem sieci

#### **Host Setting:**

| Parametr    | Opis                                                                                                    |
|-------------|----------------------------------------------------------------------------------------------------|
| 1 Host Name | Wprowadź adres hosta. Wprowadzona<br>nazwa będzie uzyta w Oprogramowaniu i<br>wyszukiwaniu urządzenia                             |
| 2 Language  | Wybierz domyślny język interfejsu. Każdy<br>użytkownik systemu będzie korzystał z<br>domyślnego języka w pierwszej<br>kolejności. |

#### LAN Setting

| Parametr     | Opis                                                                      |
|--------------|---------------------------------------------------------------------------|
| 5 IP address | Adres pokazany w tym miejscu jest<br>aktualnym adresem urządzenia w sieci |

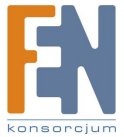

|               | LAN. Możesz zmienić jego wartość na<br>żądaną wykorzystując to pole.                                 |
|---------------|----------------------------------------------------------------------------------------------------|
| 6 Subnet Mask | Maska podsieci. Należy dostosować maskę<br>podsieci adekwatnie do adresu ip i<br>konfiguracji sieci. |

### Prędkość transmisji

| Parametr   | Opis                                                                                                    |
|------------|----------------------------------------------------------------------------------------------------|
| 7 LAN Port | <ul> <li>Pozwala na dobór trybu transmisji<br/>wykorzystywanego w sieci LAN:</li> <li>1. Auto detekcja (ust. Domyślne)</li> <li>2. 100Mbps / Full duplex</li> <li>3. 100Mbps / Half duplex</li> <li>4. 10Mbps / Full duplex</li> <li>5. 10Mbps / Half duplex</li> </ul> |
| 8 WAN Port | Pozwala na dobór trybu transmisji<br>wykorzystywanego w sieci WAN:<br>1. Auto detekcja (ust. Domyślne)<br>2. 100Mbps / Full duplex<br>3. 100Mbps / Half duplex<br>4. 10Mbps / Full duplex<br>5. 10Mbps / Half duplex                                                    |

#### Mapowanie portów

| Parametr                | Opis                                                                                                    |
|-------------------------|----------------------------------------------------------------------------------------------------|
| 9 TOS (type of service) | Wybierz czy dodać oznaczenie TOS do<br>streamowanych danych.<br>Dane o wyższym priorytecie (jeśli<br>przyznano) będą transmitowane z<br>wyższym priorytetem w porównaniu z<br>pozostałymi informacjami.                                                                                                    |
| 10 TOS priority         | <ul> <li>Wybierz priorytet TOS, który zostanie<br/>dodany do danych:</li> <li>1. Normal-Service (usługa normalna)</li> <li>2. Minimize-Cost (minimalizacja kosztów)</li> <li>3. Maximize-Relibility (maksymalizacja<br/>niezawodności)</li> <li>4. Maximize-throughput (max.<br/>przepustowości)</li> <li>5. Minimize-Delay (min. opóźnień)</li> </ul> |

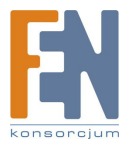

#### ToS (Type of Service)

| Parametr               | Opis                                                                                                 |
|------------------------|----------------------------------------------------------------------------------------------------|
| 11 HTTP port           | Wybierz port, który urządzenie ma<br>wykorzystywać do komunikacji za<br>pośrednictwem protokołu HTTP |
| 12 Search server port1 | Wybór pierwszego portu wspierającego<br>funkcję wyszukiwania przez<br>oprogramowanie                 |
| 13 Search server port2 | Wybór drugiego portu wspierającego<br>funkcję wyszukiwania przez<br>oprogramowanie                   |

3. Kliknij "Apply" by zatwierdzić zmiany.

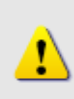

#### UWAGA!

Po ukończeniu konfiguracji należy kliknąć przycisk [Save Reboot] W przeciwnym przypadku zmiany nie zostaną wprowadzone.

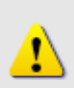

#### UWAGA!

Jeśli urządzenie i klient PC należą do różnych sieci VLAN należy podłączyć urządzenie IP przy użyciu portu WAN

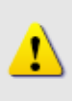

#### UWAGA!

Upewnij się, że typ połączenia ustawiono na "Anto negotiation". W przeciwnym przypadku wydajność transmisji może ulec pogorszeniu.

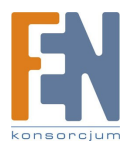

#### 2.1.5 Sprawdzanie domyślnych ustawień Video.

1. Wybierz z menu [Video Setting]

| АСТі               | Web Configurator                                       | 60 |  |  |
|--------------------|--------------------------------------------------------|----|--|--|
| Camera-1           |                                                        |    |  |  |
| >> Video Display   | ୦∽୦ Streaming Type                                     |    |  |  |
| >> Host Setting    | Streaming Type Version V2.0                            |    |  |  |
| >> WAN Setting     | 2 3                                                    |    |  |  |
| >> Date Setting    | Setting Reset                                          |    |  |  |
| >> Video Setting   |                                                        |    |  |  |
| >> Video Adjust    |                                                        |    |  |  |
| >> User Account    |                                                        |    |  |  |
| >> System Info     |                                                        |    |  |  |
| >> Firmware        |                                                        |    |  |  |
| >> Factory Default |                                                        |    |  |  |
| >> Save Reboot     |                                                        |    |  |  |
| >> Logout          |                                                        |    |  |  |
| Co                 | pyright@2003-2005 ACTI Corporation All Rights Reserved |    |  |  |

2. Wybierz protokół streamingu (1) [Wersja 1.0 – bez funkcji audio] [Wersja 2.0 – z funkcją audio] i kliknij przycisk [Setting] (2) celem dalszej konfiguracji.

|                                   | Camera-1                        |
|-----------------------------------|---------------------------------|
| > Video Display                   | ంా Version V2.0 - Video Setting |
| > Host Setting                    | Camera Name Camera-1            |
| > WAN Setting                     | Streaming Method TCP Only       |
| > Date Setting                    | Audio in Enabled 🧕              |
| Video Cotting                     | Multicast IP 228 . 5 . 6 . 1    |
| <ul> <li>video Settină</li> </ul> | Multicast TTL 255 91 ~ 255)     |
| > Video Adjust                    |                                 |
| > User Account                    | Analog Video NTSC 🔎             |
| > System Info                     | Resolution N352x240             |
| > Firmware                        | Bitrate 1.2M                    |
| > Factory Default                 | Frame Rate Mode Constant        |
| > Save Reboot                     | Frame Rate 30                   |
|                                   | Serial Port Baud Rate 9600      |
| > Logout                          | Serial Port Control B,None,1    |
|                                   | Video Straming Port             |
|                                   | Video Multicast Port 5000       |

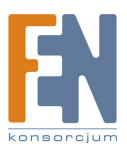

Importer i dystrybutor: Konsorcjum FEN Sp. z o.o., ul. Dąbrowskiego 273A, 60-406 Poznań, e-mail: sales@fen.pl; <u>www.fen.pl</u>

| Parametr                 | Opis                                                                                                    |
|--------------------------|----------------------------------------------------------------------------------------------------|
| 1 Nazwa kamery           | Do użytku klienta                                                                                                    |
| 2 LAN streaming          | Wybierz tryb stremingu w sieci<br>LAN.<br>Możesz wybrać TCP/IP lub<br>Multicast.<br>Możesz także wyłączyć<br>streaming obrazu przez sieć<br>LAN.                                                                                                    |
| 3 WAN streaming          | Wybierz tryb stremingu w sieci<br>WAN.<br>Możesz wybrać tryb TCP lub<br>wyłączyć streaming obrazu.                                                                                                    |
| 4 Multicast IP           | Wybierz Multicast IP.<br>Domyślna wartość to:<br>228.5.6.1                                                                                                    |
| 5 Multicast TTL          | Wybierz Multicast TTL.<br>Domyślna wartość: 255.                                                                                                    |
| 6 Analog video           | Wybierz typ obrazu<br>podłączonego do wejścia<br>video-in.                                                                                                    |
| 7 Resolution             | Wybierz rozdzielczość obrazu.                                                                                                    |
| 8 Bitrate                | Wybierz gęstość bitową<br>streamingu video: od 28Kbps<br>do 3Mbps<br>Uwaga: niższa gęstość bitowa<br>wymaga mniejszego pasma ale<br>dostarcza obrazu gorszej<br>jakości. Wysoka gęstość<br>poprawia jakość, ale wymaga<br>szerszego psama.                                  |
| 9 Frame rate mode        | Wybierz tryb ilości klatek na<br>sekundę. <b>Constant</b> : Ilość klatek<br>na sekunde pozostaje stała<br>niezależnie od warunków.<br><b>Variant</b> : Ilość klatek na sekundę<br>będzie się zmieniać w zależności<br>od zmienności obrazu tak by<br>utrzymać dobrą jakość. |
| 10 Frame rate            | Wybierz ilość klatek na sekundę<br>dla strumienia                                                                                                    |
| 11 Frame Integration     | Wybierz tryb deinterlance                                                                                                    |
| 12 Serial Port Baud Rate | Wybierz ustawienie szybkości                                                                                                    |

#### Ustawienia Video w wersji 1.0

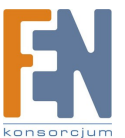

|                         | transmisji                                                                                                    |
|-------------------------|----------------------------------------------------------------------------------------------------|
| 13 Serial Port Control  | Wybierz ustawienia kontrolujące port szeregowy                                                                          |
| 14 Video register port  | Wybierz port dla tego urządzenia<br>IP, na którym możliwe będzie<br>użycie funkcji rejestracji video<br>oprogramowania. |
| 15 Video control port   | Wybierz port dla tego urządzenia<br>IP, na którym możliwe będzie<br>użycie funkcji kontroli video<br>oprogramowania.    |
| 16 Video streaming port | Wybierz port dla tego urządzenia<br>IP, na którym możliwe będzie<br>użycie funkcji video steraming<br>oprogramowania.   |
| 17 Video multicast port | Wybierz port dla tego urządzenia<br>IP, na którym możliwe będzie<br>użycie funkcji video multicast<br>oprogramowania.   |

3. Kliknij przycisk [Apply] by zatwierdzić lub [Reset] by wyczyścić ustawienia.

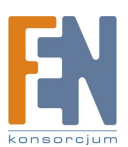

#### Ustawienia Video w wersji 2.0

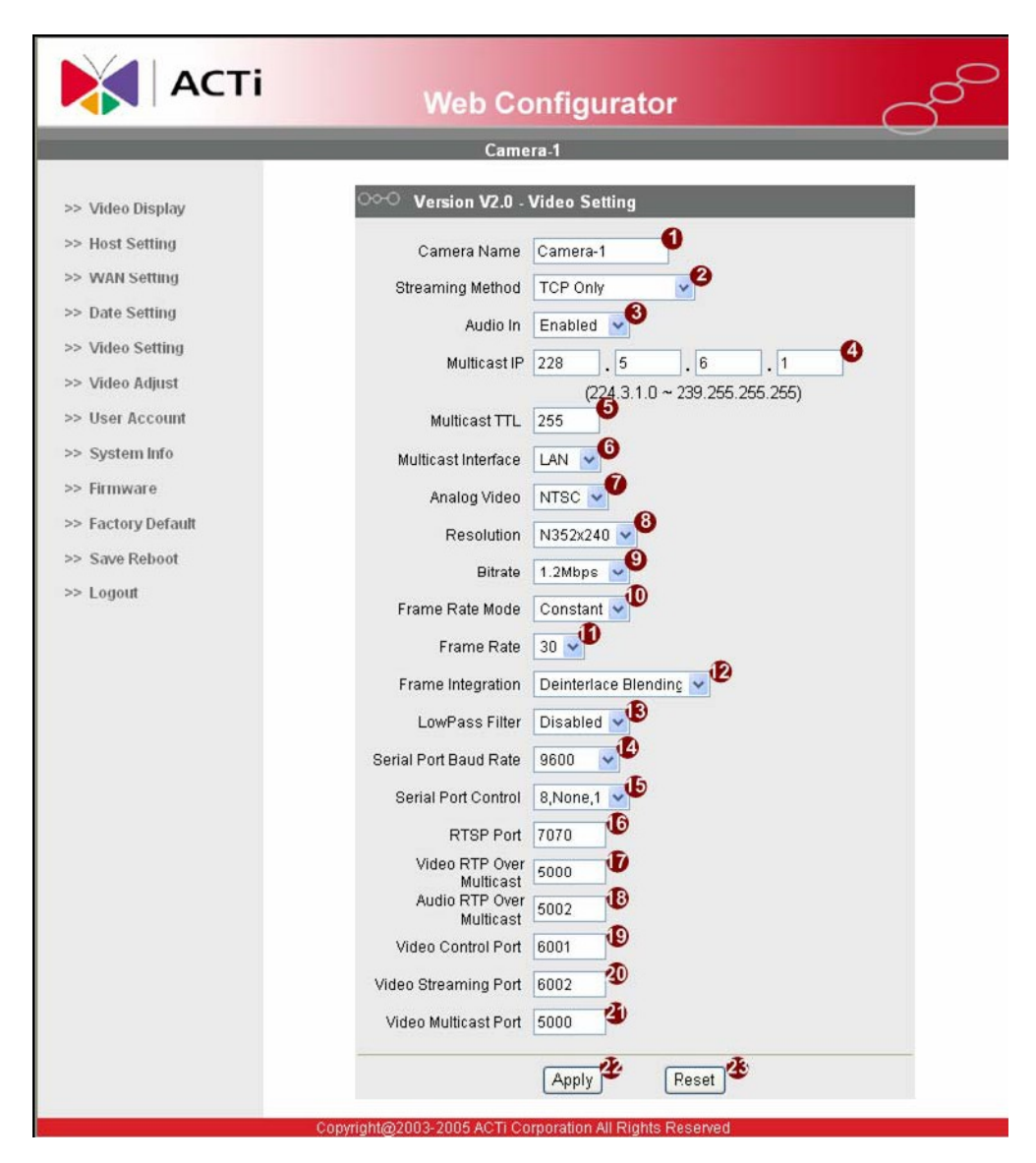

| Parametr        | Opis                                                                                                    |
|-----------------|----------------------------------------------------------------------------------------------------|
| 1 LAN streaming | Wybierz tryb stremingu w sieci<br>LAN.<br>Możesz wybrać TCP/IP lub<br>Multicast.<br>Możesz także wyłączyć<br>streaming obrazu przez sieć<br>LAN. |
| 2 WAN streaming | Wybierz tryb stremingu w sieci<br>WAN.<br>Możesz wybrać tryb TCP lub<br>wyłączyć streaming obrazu.                                               |

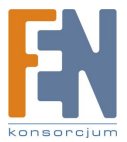

| 3 Multicast IP          | Wybierz Multicast IP.<br>Domyślna wartość to:<br>228.5.6.1                                                                                                    |
|-------------------------|----------------------------------------------------------------------------------------------------|
| 4 Analog video          | Wybierz typ obrazu<br>podłączonego do wejścia<br>video-in.                                                                                                    |
| 5 Multicast TTL         | Wybierz Multicast TTL.<br>Domyślna wartość: 255.                                                                                                    |
| 6 Resolution            | Wybierz rozdzielczość obrazu.                                                                                                    |
| 7 Bitrate               | Wybierz gęstość bitową<br>streamingu video: od 28Kbps<br>do 3Mbps<br>Uwaga: niższa gęstość bitowa<br>wymaga mniejszego pasma ale<br>dostarcza obrazu gorszej<br>jakości. Wysoka gęstość<br>poprawia jakość, ale wymaga<br>szerszego psama.                                                               |
| 8 Frame Integration     | Wybierz tryb deinterlance                                                                                                    |
| 9 TOS (type of service) | Wybierz czy dodać oznaczenie<br>TOS do streamowanych<br>danych.<br>Dane o wyższym priorytecie<br>(jeśli przyznano) będą<br>transmitowane z wyższym<br>priorytetem w porównaniu z<br>pozostałymi informacjami.                                                                                            |
| 10 TOS priority         | Wybierz priorytet TOS, który<br>zostanie dodany do danych:<br>1. Normal-Service (usługa<br>normalna)<br>2. Minimize-Cost<br>(minimalizacja kosztów)<br>3. Maximize-Relibility<br>(maksymalizacja<br>nieza<br>wodności)<br>4. Maximize-throughput (max.<br>przep<br>ustowości)<br>5. Minimize-Delay (min. |
| 11 Frame rate mode      | opoznien)<br>Wybierz tryb ilości klatek na<br>sekundę. <b>Constant</b> : Ilość klatek<br>na sekunde pozostaje stała<br>niezależnie od warunków.<br><b>Variant</b> : Ilość klatek na sekundę                                                                                                    |

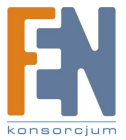

|                          | będzie się zmieniać w zależności<br>od zmienności obrazu tak by<br>utrzymać dobrą jakość.                               |
|--------------------------|----------------------------------------------------------------------------------------------------|
| 12 Frame rate            | Wybierz ilość klatek na sekundę<br>dla strumienia                                                                       |
| 13 Serial Port Baud Rate | Wybierz ustawienie szybkości transmisji                                                                                 |
| 14 Serial Port Control   | Wybierz ustawienia kontrolujące port szeregowy                                                                          |
| 15 HTTP port             | Wybierz port, który urządzenie<br>ma wykorzystywać do<br>komunikacji za pośrednictwem<br>protokołu HTTP                 |
| 16 Search server port1   | Wybór pierwszego portu<br>wspierającego funkcję<br>wyszukiwania przez<br>oprogramowanie                                 |
| 17 Search server port2   | Wybór drugiego portu<br>wspierającego funkcję<br>wyszukiwania przez<br>oprogramowanie                                   |
| 18 Video register port   | Wybierz port dla tego urządzenia<br>IP, na którym możliwe będzie<br>użycie funkcji rejestracji video<br>oprogramowania. |
| 19 Video control port    | Wybierz port dla tego urządzenia<br>IP, na którym możliwe będzie<br>użycie funkcji kontroli video<br>oprogramowania.    |
| 20 Video streaming port  | Wybierz port dla tego urządzenia<br>IP, na którym możliwe będzie<br>użycie funkcji video steraming<br>oprogramowania.   |
| 21 Video multicast port  | Wybierz port dla tego urządzenia<br>IP, na którym możliwe będzie<br>użycie funkcji video multicast<br>oprogramowania.   |

3. Kliknij przycisk [Apply] by zatwierdzić lub [Reset] by wyczyścić ustawienia.

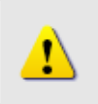

**UWAGA!** Po ukończeniu konfiguracji należy kliknąć przycisk [Save Reboot] W przeciwnym przypadku zmiany nie zostaną wprowadzone.

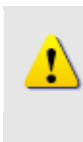

#### UWAGA!

Jeśli nanoszono zmiany w polach Search Server Port, należy zmienić porty w używanym oprogramowaniu, w przeciwnym razie urządzenie nie zostanie odnalezione.

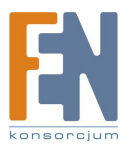

Importer i dystrybutor: Konsorcjum FEN Sp. z o.o., ul. Dąbrowskiego 273A, 60-406 Poznań, e-mail: sales@fen.pl; <u>www.fen.pl</u>